1. Go to the Control Panel from the Start Menu

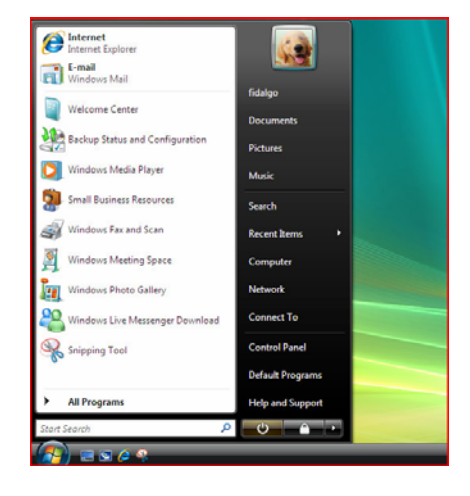

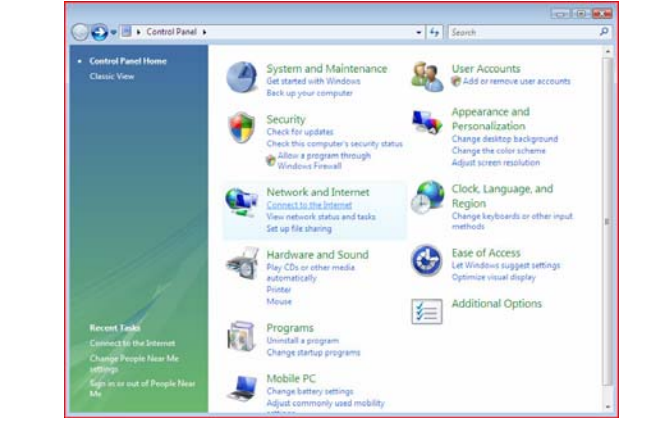

2. Click on "Connect to the Internet".

3. Click on "Broadband (PPPoE)"

| Conn            | ect to the Internet                                                                     |  |
|-----------------|-----------------------------------------------------------------------------------------|--|
| How do          | you want to connect?                                                                    |  |
| ut l            | Wireless<br>Connect using a wireless router or a wireless network.                      |  |
| *               | Broadband (PPPoE)<br>Connect using DSL or cable that requires a user name and password. |  |
| 4               | Dial-up<br>Connect using a dial-up modem or ISDN.                                       |  |
| V Shi<br>Help r | w connection options that this computer is not set up to use<br>ne choose               |  |
|                 |                                                                                         |  |

4. Type in the following information for setup

Enter your **Username & Password** Type **WIGO** in Connection name Check "Remember this password" Box

5. You will see it dialing the connection.

Just let it go through

Then Click Connect

Connect to the Internet

Vype the information from your Internet service provider (ISP)
User name:
Password:
Show characters
Remember this password
Connection name:
WIGO

Allow other people to use this connection
This option allows anyone with access to this computer to use this connection.
Idon't have an ISP

Connect
Cancel
Cancel

| Son 😨 Connect to the Internet           |          |
|-----------------------------------------|----------|
| Connecting to WIGO PPPoE                |          |
| 💐 ———— 🥥                                |          |
| Connecting through WAN Miniport (PPPOE) |          |
|                                         |          |
|                                         |          |
|                                         |          |
| Ski                                     | p Cancel |

6. Click **Close** to finish setting up your connection.

| Connect to the Internet                                             |       |
|---------------------------------------------------------------------|-------|
|                                                                     |       |
| The connection to the Internet is ready to use                      |       |
| The connection to the internet is ready to use                      |       |
|                                                                     |       |
| i 🔍 ———— 🎱                                                          |       |
|                                                                     |       |
|                                                                     |       |
|                                                                     |       |
|                                                                     |       |
|                                                                     |       |
|                                                                     |       |
|                                                                     |       |
| To connect to the Internet next time, click the Start button, click |       |
| connect to, and then circk the connection you just created.         |       |
|                                                                     |       |
|                                                                     | Close |
|                                                                     |       |